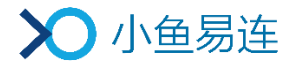

# NE60 视频会议终端操作指南

产品版本: V2.25

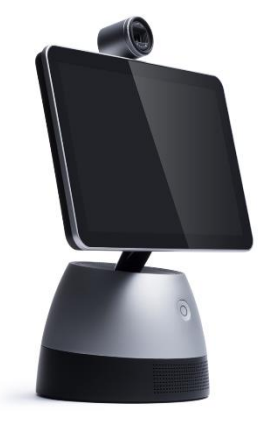

小鱼易连专有和保密信息 版权所有©北京小鱼易连科技有限公司

### 文档说明

小鱼易连 NE60 终端(简称"小鱼"),是一款基于互联网的智能视频会议终端,可实现用户高质量的视频沟通与协作。它具有创新的一体化设计,相比于传统的视频通讯设备,具有小巧便携、高度集成的特点,适用于个人桌面、办公室、中小型会议室等不同场景。

本文档将详细介绍小鱼易连 NE60 视频会议终端的规格参数、主要 功能以及相关操作,为使用该产品的用户提供帮助和指南。

### 读者对象

本文档适用于下列人员阅读:

- ▶ 维护工程师
- ▶ 终端用户
- ▶ 会议管理员

|    |     |      | 目 录   |     |
|----|-----|------|-------|-----|
| 1  | 新手  | 三入门  |       | 1   |
|    | 1.1 | 产品打  | 苗述    | 1   |
|    | 1.2 | 快速   | 安装    | 2   |
|    | 1.3 | 主界面  | 面介绍   | 3   |
| 2  | 呼叫  | /管理  |       | 6   |
|    | 2.1 | 呼入/  | 呼出操作  | 6   |
|    | 2   | .1.1 | 呼出号码  | 6   |
|    | 2   | .1.2 | 接听来电  | 7   |
|    | 2.2 | 管理ì  | 通讯录   | 7   |
|    | 2.3 | 管理常  | 常用联系人 | 8   |
|    | 2.4 | 通话。  | 中操作   | 9   |
| 3  | 日君  | 管理   |       | .13 |
| 4  | 消息  | 見中心管 | 管理    | .14 |
| 5  | 大屏  | 译连接西 | 2置    | .15 |
| 6  | 无线  | 转屏   |       | .17 |
| 7  | 直播  | 昏理   |       | .19 |
| 8  | 录像  | 會理   |       | .21 |
| 9  | 系约  | 管理   |       | .22 |
|    | 9.1 | 配置的  | 常规参数  | .22 |
|    | 9.2 | 配置   | 网络连接  | .23 |
|    | 9.3 | 配置行  | 音频参数  | .25 |
|    | 9.4 | 配置)  | 通话参数  | .26 |
|    | 9.5 | 查看   | 其他信息  | .28 |
| 10 | 其   | 他功能  | 管理    | .30 |

# 1 新手入门

# 1.1 产品描述

NE60 采用创新的一体化便携设计,产品外观如图 1-1 和图 1-2 所示。

图 1-1 NE60外观示意图(正面)

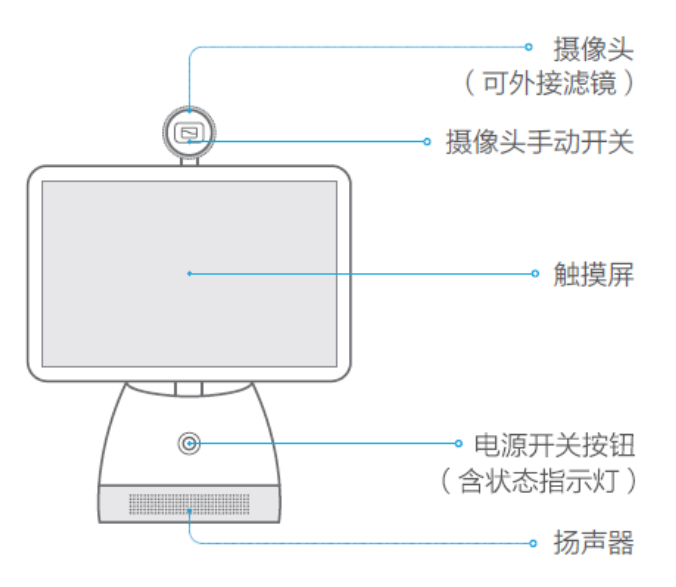

图 1-2 NE60外观示意图(背面)

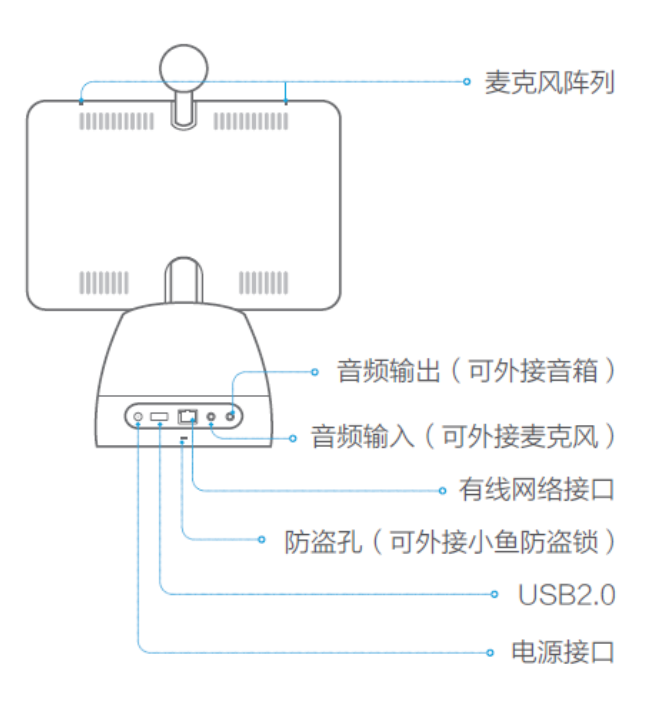

NE60 的组成部件包括:

● 机身底座

包含内置电池、转动电机、电源开关和扬声器。

底座后部支持以下接口:

- ▶ 音频输入接口(3.5mm,可外接麦克风输入)
- ▶ 音频输出接口(3.5mm,可外接音箱、扬声器输出)
- ▶ USB 接口(USB2.0)
- ▶ 有线网络接口(可外接网线)
- ▶ 电源接口(可外接电源适配器)
- ▶ 防盗孔(可外接小鱼防盗锁)
- 触摸屏

提供 9.6 寸触摸屏, 支持+40 度仰角和-10 度俯角的屏幕调节。

• 麦克风阵列

全向高保真音频采集,实现8米有效拾音距离。

- 摄像头
  - ▶ 提供 1080p 高清摄像和 95 度超宽视角; 支持+25 度仰角和-13 度 俯角的摄像头调节。
  - > 支持手动开关,用户可通过旋转开关来开启/关闭摄像头。
  - > 支持外接防眩光滤镜配件。

### 1.2 快速安装

用户可按如下步骤完成小鱼的初次安装:

- 1. 接通电源,长按电源开关按钮。
- 2. 选择语言,目前支持简体中文和英语两个语言版本。
- 3. 连接网络。
  - (推荐)使用网线连接有线网络。
  - 连接 Wi-Fi 无线网络。使用 Wi-Fi 无线网络,可能会由于干扰或信号不好,造成通话质量下降。建议优先连接 5.8 GHz Wi-Fi 无线网

络。

4. 成功接入网络后, NE60 将自动连接服务器, 并完成激活。

开机状态下,长按电源按钮,弹出**关机/重启**对话框,选择相关按钮,即可进行关机/重启操作。

开机过程中,电源开关处的状态指示灯将显示小鱼的运行状态。指示灯状态,参见表 **1-1**。

#### 表 1-1 指示灯状态说明

| 指示灯状态 | 描述     |
|-------|--------|
| 白色    | 开机启动   |
| 红色    | 网络连接失败 |
| 蓝色    | 正在通话中  |
| 关闭    | 正常待机   |

# 1.3 主界面介绍

开机后,进入小鱼主界面如图 1-3 所示。

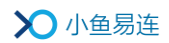

### 图 1-3 NE60主界面

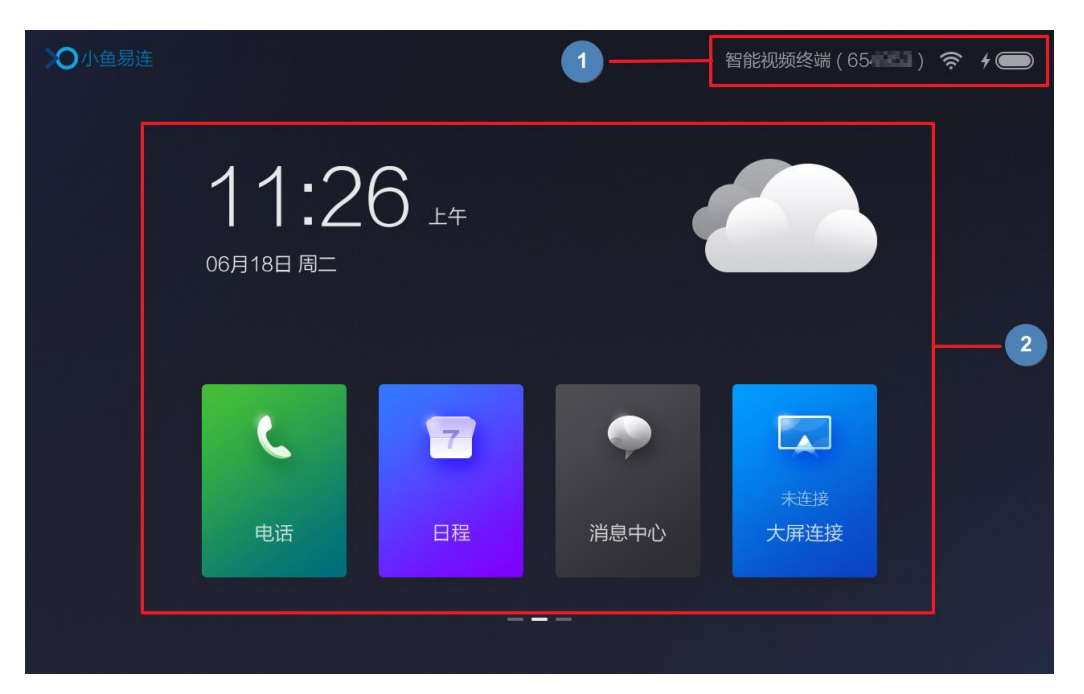

主页面的区域功能说明如下:

- 1. 状态栏区域:
  - 小鱼名称:用于终端的识别,方便从通讯录查找与呼叫。
  - 小鱼号:系统自动分配的终端号码。终端之间可通过此号码进行呼叫。
  - 网络状态:显示当前使用的网络(WiFi/有线/4G),以及网络信号强度。
  - 电池电量:显示电池的电量。
- 2. 中央区域:
  - 时间和天气:显示当前的时间、日期、本地天气。
  - 主界面应用入口:包括电话、日程、消息中心和大屏连接。
- 3. 左右滑动屏幕

向左滑动屏幕,用户可查看小鱼桌面常用联系人,如图 1-4 所示。点击联系人可快速发起呼叫。

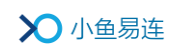

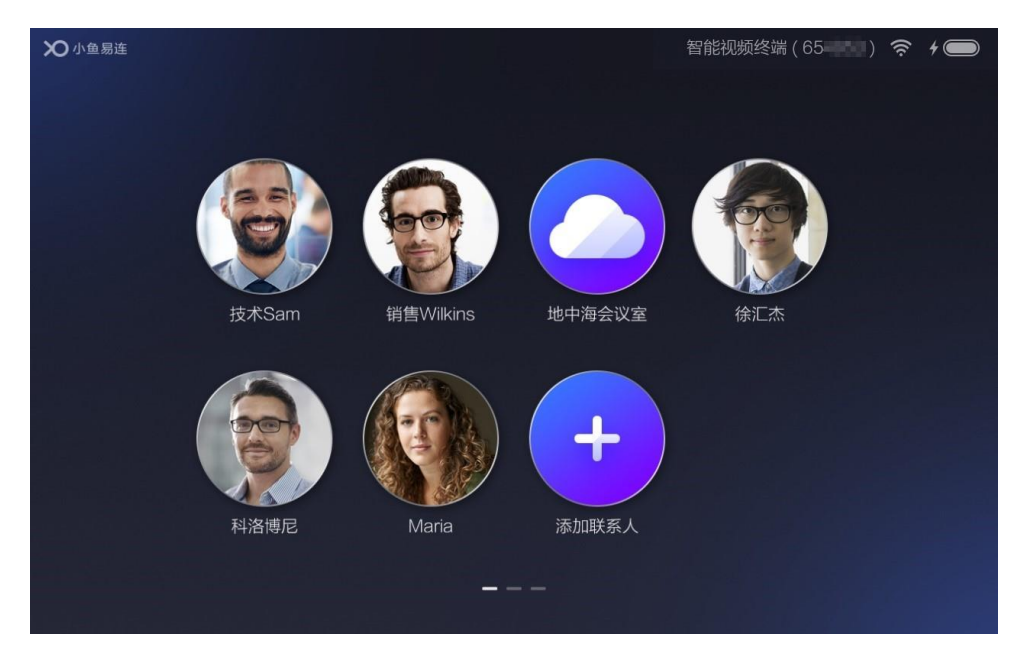

### 图 1-4 常用联系人

向右滑动屏幕,用户可查看小鱼更多应用入口,如图 1-5 所示。

### 图 1-5 更多应用入口

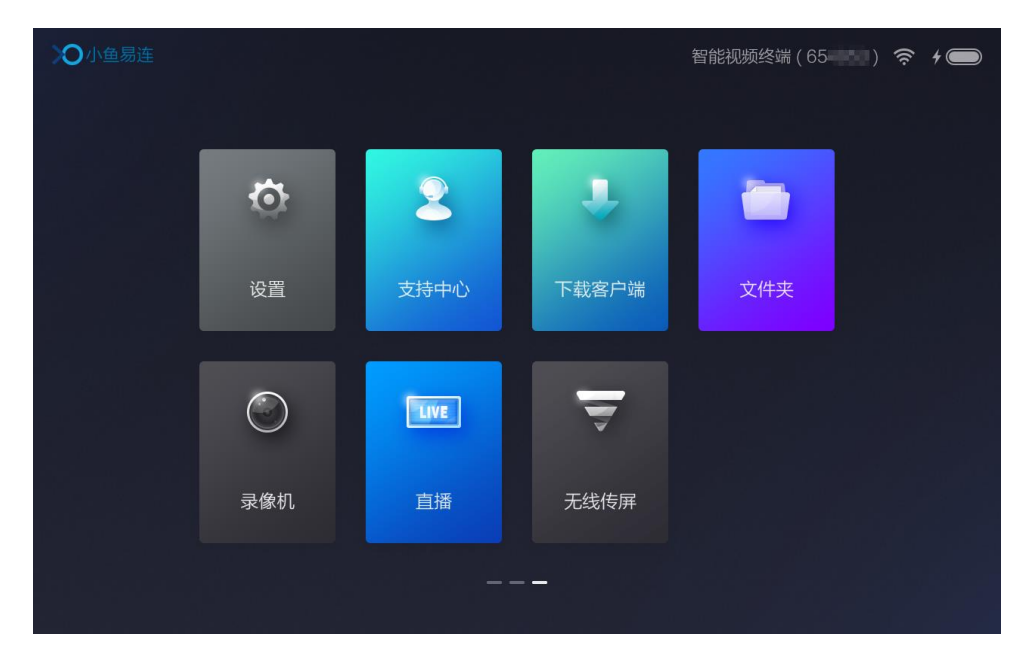

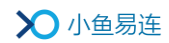

# 2 呼叫管理

### 2.1 呼入/呼出操作

### 2.1.1 呼出号码

1. 在主界面中,点击电话图标,打开电话界面,如图 2-1 所示。

#### 图 2-1 电话界面

|                          | <b>拨打</b> 通讯家 | <b>艮</b> 常用联系   |                     |                 | < |
|--------------------------|---------------|-----------------|---------------------|-----------------|---|
| <b>云视频演示体验</b><br>188188 |               | 请输入云            | 会议号、终端号             | 号或手机号           |   |
|                          |               | 1               | 2<br><sub>АВС</sub> | 3<br>DEF        |   |
|                          |               | <b>4</b><br>GHI | 5<br>JKL            | <u>6</u><br>мло |   |
|                          |               | 7<br>PQRS       | 8<br>TVU            | 9<br>wxyz       |   |
|                          |               | *               | 0+                  | #               |   |
|                          |               |                 | د                   |                 |   |
|                          |               |                 |                     |                 |   |
|                          |               |                 |                     |                 |   |

- 2. 根据实际需要,选择相应操作。
  - 呼叫小鱼各系列会议终端

在拨号盘输入小鱼号(或小鱼易连其他系列终端号),并点击拨打 图标,即可发起视频通话呼叫。

● 呼叫 H.323/SIP 设备

在拨号盘输入 H.323/SIP 设备 IP 的公网地址,并点击拨打图标,即可发起视频通话呼叫。

• 呼叫电话号码

在拨号盘输入电话号码,并点击拨打图标,即可发起呼叫。

如果输入的电话号码已经是小鱼易连的注册用户,则会优先尝试视频呼叫对方的小鱼客户端(包括手机 App 或电脑客户端);如果客

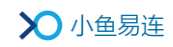

户端无法接通,或者电话号码未注册,则转接 PSTN 呼叫电话号 码。

• 呼入云会议室加入多人会议

在拨号盘输入云会议号,并点击拨打图标,进入云会议室,加入多 人会议。

### 2.1.2 接听来电

当有呼叫接入时,NE60 终端的主界面上会弹出来电提示界面,如图 2-2 所示。用户可选择接听或挂断来电。当 NE60 终端已经处于通话中状态时 有来电呼入,用户可选择接听将呼叫方加入通话,形成多方通话。

### 2.2 管理通讯录

在电话界面上,切换至通讯录页签,如图 2-3 所示。用户可浏览或搜索本 企业的群组、企业小鱼设备及企业成员。

<sup>&</sup>lt;section-header><text><text><text><text><text><text><text>

图 2-2 呼叫接入界面

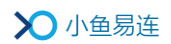

图 2-3 通讯录页签

| 电话 |             | 拨打 | 通讯录<br>——— | 常用联系人 |   | $\leftarrow$ |
|----|-------------|----|------------|-------|---|--------------|
|    | Q、请输入拼音或号码搜 | 索  |            |       |   |              |
|    | ◎ 群组        |    |            |       | > |              |
|    | 组织架构        |    |            |       |   |              |
|    | 🔒 公司会议室     |    |            |       | > |              |
|    | 😑 总裁办       |    |            |       | > |              |
|    | (1) 人事资源部   |    |            |       |   |              |
|    | € 行政部       |    |            |       | > |              |
|    | ■ 财务部       |    |            |       |   |              |

- 管理员可登录云视讯管理平台(<u>https://vip.xylink.com</u>),在企业通讯
   录中建立群组。NE60终端上可显示管理员所建立的群组,群组成员先
   显示终端列表,再显示企业成员列表。
- 如果管理员设置该群组支持一键呼叫功能,则组内成员(或 NE60 终端)可一键立即呼叫群组内其他成员进入群组会议室。
- 用户选择菜单电话→通讯录,界面显示管理员通过管理平台上所建立的 通讯录组织架构,该架构可支持分层的树形目录结构,用户可点击进入 某一部门,进一步可查看该部门下的用户、终端以及下属的子部门。若 管理员未建立组织架构,则仍然按字母顺序(A~Z)显示用户和终端列 表。

### 2.3 管理常用联系人

在电话界面,切换至常用联系人页签,用户可查看 NE60 终端本地的常用 联系人。

- 添加常用联系人
  - i. 在电话界面的呼叫历史记录上,长按某条历史呼叫记录;或者在
     通讯录页签上长按通讯录中某个终端或联系人,弹出相应的对话
     框。

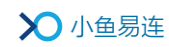

- ii. 点击保存为常用联系人,将此联系人或终端设置为常用联系人。
   设置成功后,用户可在常用联系人页签快速查找到此联系人或终端,以实现快速呼叫。
- iii. (可选)点击保存至桌面,将此联系人或终端保存至桌面的联系人。设置成功后,用户可向左滑动主界面查看桌面联系人,实现快速呼叫。

用户可添加设备、联系人、云会议室为常用联系人。

● 删除常用联系人

在**常用联系人**页签,选中并长按需要删除的常用联系人,在弹出的菜 单上选择**删除**。

### 2.4 通话中操作

用户使用 NE60 终端进入视频会议后,会议界面如图 2-4 所示。

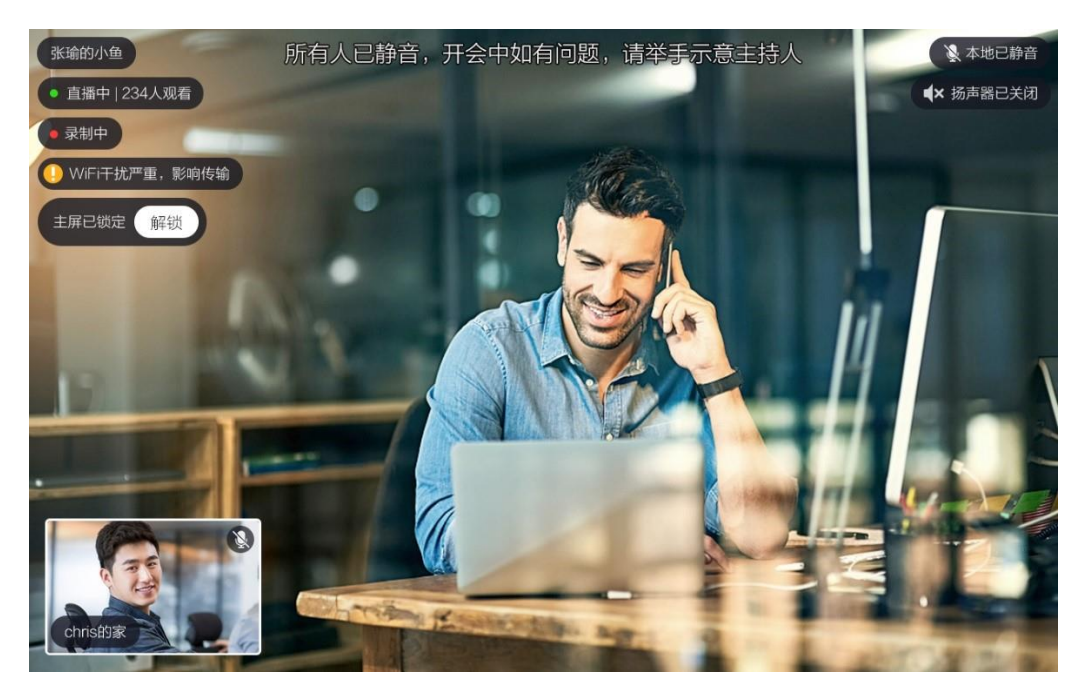

图 2-4 通话中界面

**左上角区域**:显示远端的终端名称,其下方显示当前通话中的状态,主要包括:会议直播状态、会议录制状态、本地网络情况、本地主屏锁定情况。

右上角区域:显示本地麦克风静音及扬声器关闭的状态提示。

**底部区域:** 以小窗口的方式显示本地视频以及其他参会终端的视频,最多显示4个小窗口,小窗口上显示终端名称和静音标识。如果参会终端超过5方,则优先显示最近说话的视频。点击小窗口可切换到主屏,同时锁定主屏,则当前发言者视频不能自动切换到主屏;点击"解锁",则当前发言者视频可自动切换到主屏。

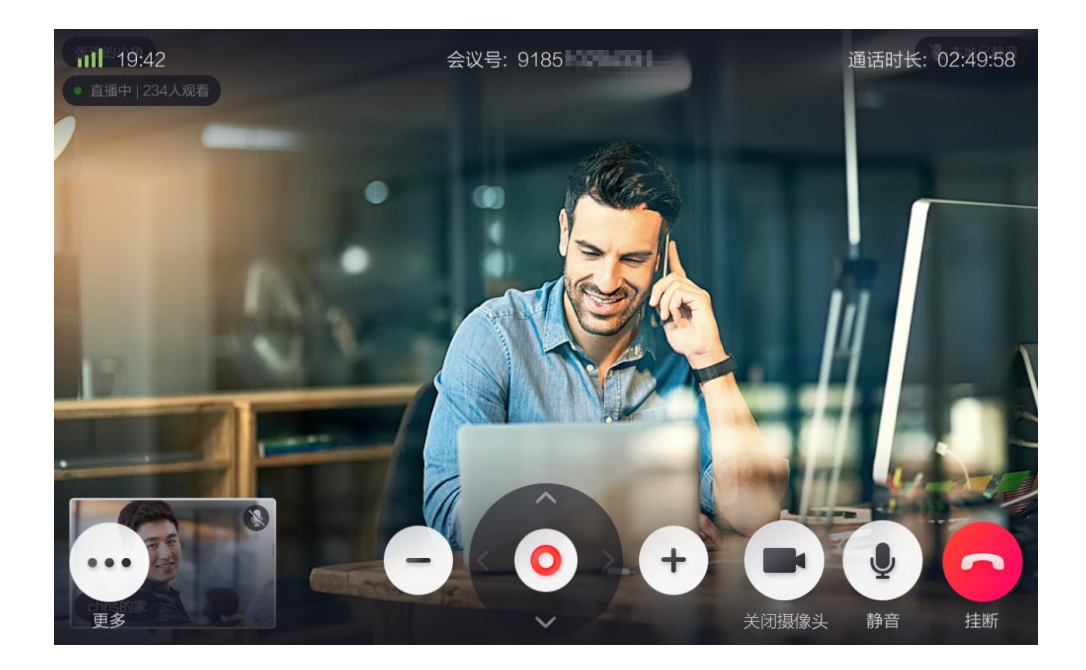

用户可在会议中点击视频窗口下方的工具栏按钮,选择会议中的操作。目前,NE60终端支持以下操作:

- 挂断:结束本次呼叫,并退出当前通话。
- 静音:关闭或开启本地麦克风。默认关闭静音,对方可听到当前用户语音;可点击开启静音,则关闭当前用户的麦克风,其他参会者无法听到当前用户的声音。
- **开启/关闭摄像头**:关闭或开启本地视频摄像头。
- 调节远端摄像头:如果当前大窗口显示的参会终端的摄像头支持调节,则 NE60 终端屏幕上显示调节面板,用户可转动远端摄像头,并调节摄像头焦距。
- 音量调节:用户在屏幕上用手指向上或向下滑动,可以调节本地音量。
- 更多功能:
  - **开始录制:**录制当前通话视频。录制后视频将被保存在云端。如果 是云会议室的会议录制,只有云会议室管理员有权查看(管理员文 件夹)。如果不是云会议室的会议录制,用户可在小鱼文件夹查看。

会议管理:显示所有参会人员的列表(如图 2-5 所示),点击列 表上某个参会者,用户可根据需要对参会者进行静音、挂断等操 作。

#### 图 2-5 会议管理

| <ul> <li>账論的小鱼</li> <li>直播中   234人观看</li> </ul> | 参会者(10)    | 全体静音更多 |
|-------------------------------------------------|------------|--------|
|                                                 | () 波罗的海会议室 | 📡 更多   |
|                                                 | i haibin   | 🔪 更多   |
| E.                                              | 😝 wanzi    | 🔌 更多   |
| IS NO                                           | 🧳 guoman   | 🔌 更多   |
|                                                 | 杨旭         | 🔌 更多   |
|                                                 | Lee        | 🔌 更多   |
| chris的家                                         |            |        |

邀请通话:在邀请通话界面(如图 2-6 所示),用户可从最近通话、 常用联系人、企业通讯录中选择呼叫对象,也可以从拨号盘输入呼 叫号码直接进行呼叫。呼叫对象支持多选,可以是小鱼系列终端、 H.323/SIP 设备、小鱼客户端或 PSTN 电话。

#### 图 2-6 邀请通话

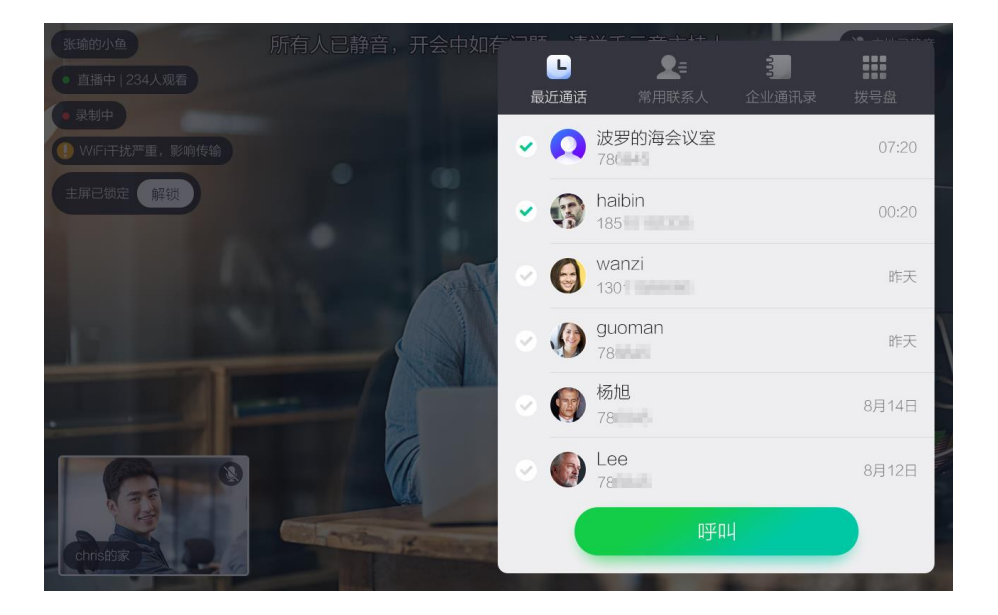

- ▶ 开启/退出白板:在会议中打开或关闭白板功能,用户可与其他参 会终端共同书写白板。
- ▶ 画中画:将当前画面的视频小窗口全部隐藏,只看主屏大窗口,再次点击恢复小窗口。
- ▶ 键盘: DMTF 二次拨号键盘。此键盘在 H.323 互通时且对方不支持 ##拨号方式的情况下使用。

# 3 日程管理

在主界面中,点击**日程**图标,打开**日程**界面,如图 3-1 所示。界面以日 历形式显示 NE60 终端待参加的会议/直播信息。

### 图 3-1 日程界面

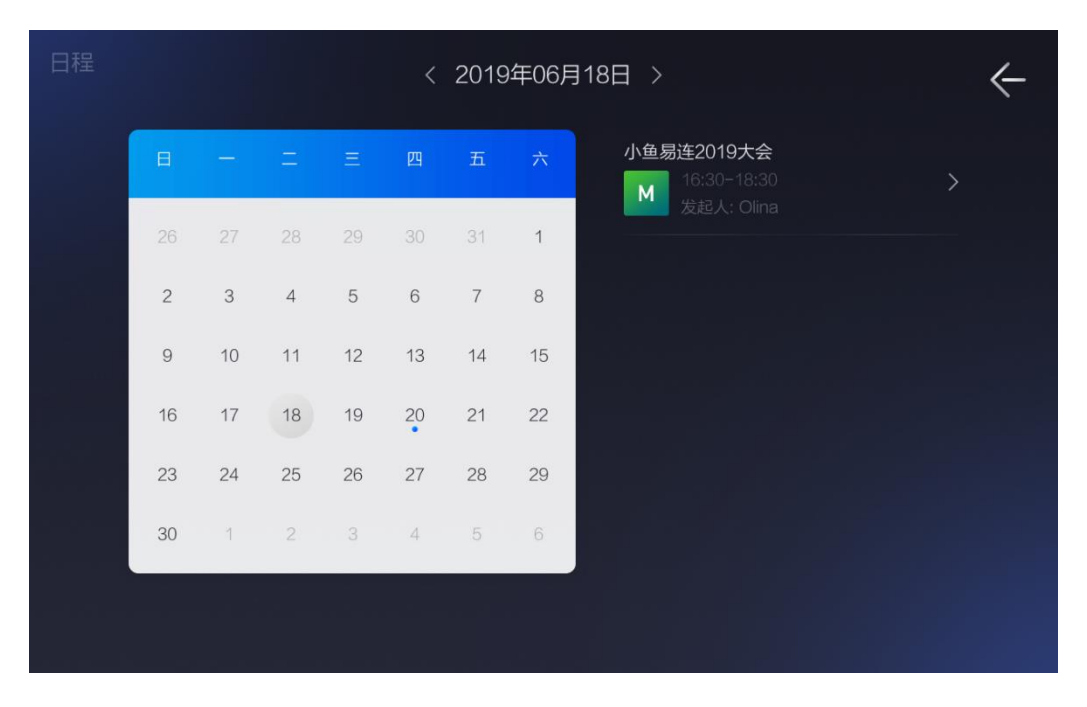

若日期下方有圆点显示,表示该日有待参加的会议/直播,点击该日期, 在右侧列表显示当日待参加的会议/直播信息。

选中列表上的会议/直播信息,点击可查看详情,并可选择立即入会/观 看。

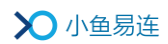

# 4 消息中心管理

在主界面,点击消息中心图标,打开消息中心界面,如图 4-1 所示。
 图 4-1 消息中心界面

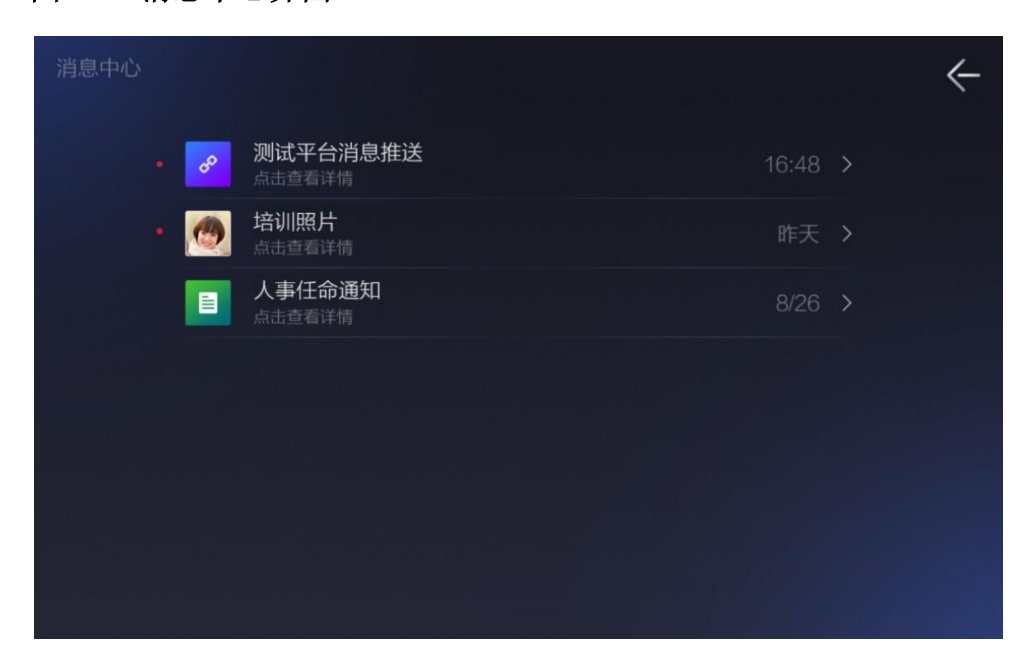

消息中心以列表方式呈现 NE60 终端收到的各种消息,如图片、文本、 H5 链接等。列表按照收到消息的时间倒序显示。

2. 点击消息,阅读消息详情。

# 5 大屏连接配置

在主界面,点击消息中心图标,打开大屏连接界面,如图 4-1 所示。
 目前,NE60终端支持与三类设备进行配对连接,包括小鱼易连 ME
 系列终端、小鱼易连大屏投放器以及 NP40 无线传屏基站。

图 5-1 大屏连接界面

| 大屏连接                     |        |           |        | ÷ |
|--------------------------|--------|-----------|--------|---|
|                          | 支持与以下设 | 金连接配对,实现大 | 屏投屏与控制 |   |
|                          | 2      | L         |        |   |
| inti Jéjel<br>Je Slutyti | 投屏适配终端 | 传屏基站      |        |   |
|                          |        |           |        |   |
|                          |        | 开始配置      |        |   |

2. 点击开始配置按钮,打开配对界面,如图 5-2 所示。与 NE60 位同一 网段的未配对设备可被自动识别,显示在**未配对设备**列表中。

#### 图 5-2 配对管理

| 大屏连接                  |                      | i de la comunicación<br>Restaura de la comunicación de la comunicación de la comunicación de la comunicación de la comunicación de la c | ć                  |
|-----------------------|----------------------|----------------------------------------------------------------------------------------------------|--------------------|
|                       | 已配对设备                |                                                                                                    |                    |
|                       | 暂无已配对设备              |                                                                                                    | , 91. p<br>1. s.s. |
|                       | 未配对设备                |                                                                                                    |                    |
|                       | 占 电视适配器F4DD          | 配对                                                                                                    |                    |
|                       | 占 无线传屏基站8302         | 配对                                                                                                    |                    |
|                       | 占 电视适配器80FC          | 置汉寸                                                                                                    |                    |
| e <sup>n</sup> Steant | 占 电视适配器110F 输入IP地址码对 | 百元又寸                                                                                                    |                    |
|                       | 占 电视适配器7CB0          | 香之又寸                                                                                                    |                    |

 在未配对设备列表中,选择需要配对的设备,点击配对按钮;若所需配 对的设备不在列表中,直接输入 IP 地址进行配对。设备配对成功后, 如图 5-3 所示。

图 5-3 配对成功

| 大屏连接                     |             |     | <    | ÷ |
|--------------------------|-------------|-----|------|---|
|                          | 已配对设备       |     |      |   |
|                          | ⊖ 大屏投放器A3B7 |     | 取消配对 |   |
|                          | 未配对设备       |     |      |   |
|                          | 暂无未配对设备     |     |      |   |
|                          |             |     |      |   |
| attiki lite<br>Tarih a t |             |     |      |   |
|                          | 输入IP地       | 北配对 |      |   |
|                          |             |     |      |   |

大屏连接成功后,NE60 在通话中的视频将自动投放到配对的设备屏 幕上。若通话中有内容共享,共享的内容也会显示在屏幕上。

4. (可选)如需解除设备配对设置,点击**取消配对**按钮,取消设备间的配 对设置。

NE60 与不同设备配对可实现不同的功能:

● 与 ME 系列终端配对

配对后,NE60 成为 ME 系列终端的全触屏控制台,无需使用遥控器 进行操作,即可方便的操控 ME 系列终端加入会议、主持会议等操 作。

● 与 NP40 和大屏投放器配对

NE 终端在与无线传屏基站 NP40 配对后,当 NE60 进入通话后,远端 的视频将通过 NP40 显示在大屏上。同时,在 NE60 的屏幕上,也将 按照现有的窗口布局方式,显示远端视频和本地视频的多个窗口,与 NE60 终端在非配对模式下入会所显示的窗口布局一致。

另外,在小鱼终端的通话工具栏上,将增加一个**窗口布局**按钮,用户 点击按钮,可切换 NP40 在大屏上显示的远端视频布局。

# 6 无线传屏

NE60 终端可以开启无线传屏热点,配合无线传屏器 NP30 的使用,实现 小鱼终端在会议中时,用户可从电脑上一键传屏。

1. 向右滑动主界面,点击**无线传屏**图标,打开**无线传屏**界面,如图 6-1 所示。

| 线传屏 |        |             |
|-----|--------|-------------|
|     | 无线传屏热点 |             |
|     | 热点名称   | XYLINK-00AA |
|     | 密码     | 12345678 >  |
|     |        |             |
|     |        |             |
|     |        |             |
|     |        |             |

图 6-1 无线传屏界面

2. 手动开启或关闭无线传屏热点。

NE60 终端仅在以下条件下,才可支持无线传屏:

- NE 终端连接有线网络或 4G 网络。若连接无线网络,则系统自动 关闭无线传屏热点。
- ▶ NE 终端处在通话状态。

初次使用无线传屏功能时,用户需将无线传屏器 NP30 插入 NE60 终端的 USB 接口,进行初始化。初始化成功后,拔出 NP30,将其插入电脑的 USB 接口,准备传屏。

#### 备注:

- NE60 终端必须在通话状态下,才可接收传屏内容。
- 在传屏过程中,由于本地已有传屏电脑显示了所共享的内容,所以
   NE60 界面上不会重复显示传屏内容,仍然保持原有的视频窗口布局,

在屏幕上方会有正在共享电脑屏幕的文字提示。

 如果小鱼处于配对状态下(与 ME 系列终端或 NP40 配对连接),建议 使用 ME 终端或 NP40 的无线传屏功能,可实现本地传屏和会议中传 屏。

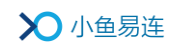

# 7 直播管理

- 2. 使用小鱼易连手机 APP 扫描新建直播二维码, 打开**新建直播**界面,如图 7-2 所示。

### 图 7-2 新建直播

| <      | 提交                 |
|--------|--------------------|
| 标题(必填) |                    |
| 开始时间   | 2019-05-17 12:30 > |
| 结束时间   | 2019-05-17 14:30 > |
| 观看人数   | 不限制 >              |
| 地点     | >                  |
| 详情     | >                  |
| 直播终端   | 60841397           |
| 自动录制   |                    |
| 自动发布回放 |                    |
|        | 高级选项 🛇             |
|        |                    |
|        |                    |

# 1. 向右滑动主界面,点击**直播**图标,打开**直播**界面,如图 7-1 所示。

- 3. 根据实际需要设置直播参数。直播建立成功后,直播信息将同步至 ME60终端的**直播**界中的直播列表。
- 4. 选择一条直播记录,点击进入直播详情查看,如图 7-3 所示。

|                                          | 地点:                  |
|------------------------------------------|----------------------|
|                                          | 标题:小鱼易连2019直播<br>介绍: |
|                                          | /]=1.                |
| 手机扫描二维码<br>随时分享直播页面                      |                      |
| o line paristration<br>Status contractor |                      |
|                                          |                      |
|                                          | 开始直播                 |

5. 点击**开始直播**按钮进入直播间。

#### 备注:

NE60 终端或用户需加入企业通讯录,才可支持直播服务。

图 7-3 直播详情

### 🗙 小鱼易连

# 8 录像管理

- 1. 向右滑动主界面,点击**录像机**图标,打开**录像机**界面,如图 8-1 所示。
  - 图 8-1 录像机界面

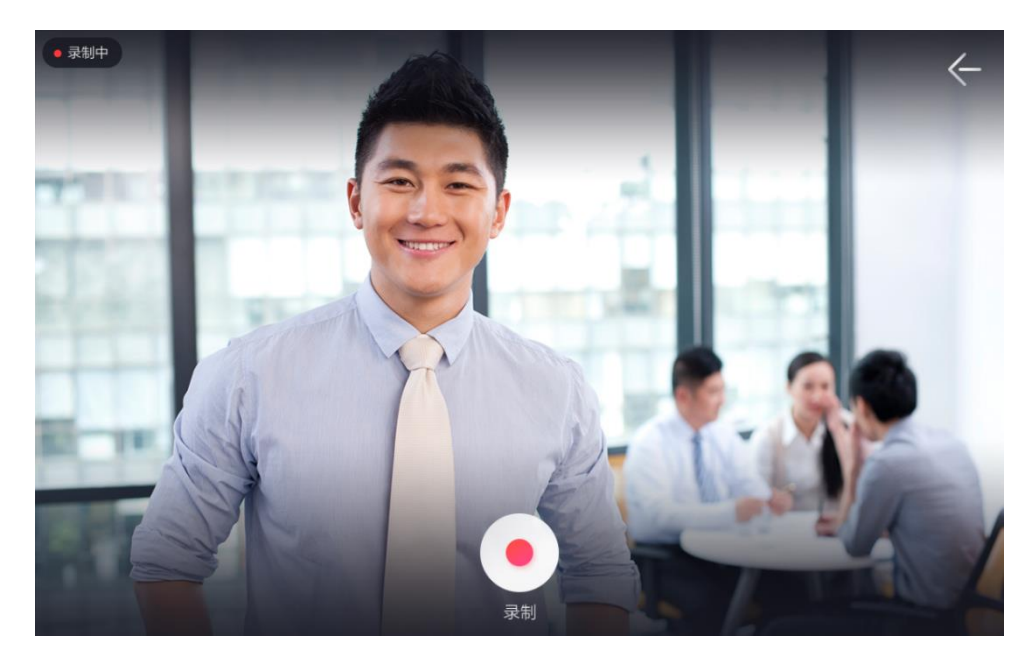

点击屏幕下方录制按钮,开始录制视频。再次按下录制按钮,即可停止录制。录制后的视频自动保存到云端,用户可在文件夹界面中查看。

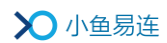

# 9 系统管理

向右滑动主界面,选择**设置**图标,打开**设置**界面,如图 9-1 所示。用户可 以手动调节终端的音量和亮度。

#### 图 9-1 系统设置界面

| 设置 |        |              | ÷ |
|----|--------|--------------|---|
|    | 音量     |              | • |
|    | 亮度 ——— | •            |   |
|    | 常规     |              |   |
|    | 网络     | 192.168.1.31 |   |
|    | 音频     |              |   |
|    | 通话设置   |              |   |
|    | 关于     |              |   |

### 9.1 配置常规参数

1. 在设置界面,点击常规,打开常规界面,如图 9-2 所示。

### 图 9-2 常规参数配置界面

| 常规 |         | ←        |
|----|---------|----------|
|    | 终端名称    | 智能视频终端 > |
|    | 终端号     |          |
|    | 选择语言    | 中文(简体) > |
|    | 电池电量    |          |
|    | 服务器地址设置 |          |
|    |         |          |
|    |         |          |

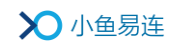

2. 配置终端的常规信息,参数说明参见表 9-1。

#### 表 9-1 常规参数配置说明

| 参数名称    | 配置说明                                                                                    |
|---------|-----------------------------------------------------------------------------------------|
| 终端名称    | 自定义 NE60 终端的显示名称,方便在<br>会议中或通讯录中识别查找。                                                   |
| 终端号     | 系统首次激活时,由系统自动分配的终端号码,不可修改。                                                              |
| 选择语言    | 选择终端界面的显示语言,有中文(简<br>体)和 English 可选择。                                                   |
| 电池电量    | 显示 NE60 终端的剩余电量百分比。                                                                     |
| 服务器地址设置 | 配置终端连接的服务器地址。<br>在默认情况下,服务器的 IP 地址不需<br>要修改。<br>对于特殊情况下的部署,服务器的 IP<br>地址需要在管理员的指导下正确配置。 |

3. 配置完成后,按返回键 ( ) 保存设置。

### 9.2 配置网络连接

1. 在设置界面,点击网络,打开网络界面,如图 9-3 所示。

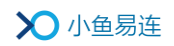

图 9-3 网络界面

| 网络 |          | ~ |
|----|----------|---|
|    | 无线网络     |   |
|    | 有线网络     |   |
|    | SOCKS5代理 |   |
|    | 网络测试     |   |
|    |          |   |
|    |          |   |
|    |          |   |

2. 配置终端的网络连接参数,参数说明参见表 9-2。

#### 表 9-2 网络连接配置说明

| 参数名称      | 配置说明                                            |
|-----------|-------------------------------------------------|
| 无线网络      | 用户可从无线网络列表中选择进行连接<br>或断开连接。支持手动和自动配置网络。         |
| 有线网络      | 当NE60终端插上网线,接入有线网络时,终端优先使用有线网络。支持手动和自动<br>配置网络。 |
| SOCKS5 代理 | 选择开启或关闭 SOCKS5 代理。                              |
| 网络测试      | 启动终端自带的网络测试工具,帮助优化<br>终端的网络环境。                  |

3. 配置完成后,按返回键 ( ) 保存设置。

### 9.3 配置音频参数

- 1. 在**设置**界面,点击**音频**,打开**音频**界面,如图 9-4 所示。
  - 图 9-4 音频界面

| 音频 |           | ÷ |
|----|-----------|---|
|    | 音频测试      |   |
|    | 声源定位      |   |
|    | AGC自动增益调节 |   |
|    |           |   |
|    |           |   |
|    |           |   |
|    |           |   |

2. 配置终端的音频参数,参数说明参见表 9-3。

表 9-3 音频参数配置说明

| 配置说明                                               |
|----------------------------------------------------|
| 用户可以使用音频测试进行麦克风采集<br>信号测试和扬声器回放测试。                 |
| NE60 终端可实现通话中对声源的定位;<br>并基于定位,转动小鱼屏幕,实现自动人<br>声跟踪。 |
| 默认情况下,此功能关闭。                                       |
| 选择开启或关闭 AGC 自动增益调节功<br>能。<br>默认情况下,此功能开启。          |
|                                                    |

3. 配置完成后,按返回键 ( ) 保存设置。

# 9.4 配置通话参数

在设置界面,点击通话设置,打开通话设置界面,如图 9-5 所示。
 图 9-5 通话设置界面

| 通话设置 |                                            |         | ÷ |
|------|--------------------------------------------|---------|---|
|      | 允许被呼叫                                      | 所有用户:   |   |
|      | 自动应答                                       |         |   |
|      | <b>扬声器</b><br>正常使用扬声器                      |         |   |
|      | <b>通话中免打扰</b><br>已关闭                       |         |   |
|      | <b>入会者显示名称</b><br>已开启,通话中显示入会者名称           |         |   |
|      | <b>显示"更多"按钮</b><br>已开启,通话中显示"更多"按钮         | <b></b> |   |
|      | <b>允许远端遥控本地摄像头</b><br>已开启,允许在通话时由远端转动本地摄像头 |         |   |
|      | <b>通话时自动开启视频</b><br>已开启,与远端通话时发送本地视频和语音。   | <b></b> |   |
|      | <b>通话时自动开启麦克风</b><br>已开启,与远端通话时发送本地声音      |         |   |

2. 配置终端的通话参数,参数说明参见表 9-4。

### 表 9-4 音频参数配置说明

| 参数名称  | 配置说明                                           |
|-------|------------------------------------------------|
|       | 选择是否允许终端被其他用户呼叫。<br>选项包括:<br>> 关闭:任何用户无法呼叫此终端。 |
| 允许被呼叫 | 所有用户:默认情况下,允许所有用户呼<br>叫此终端。                    |
|       | 通讯录用户:只有通讯录用户(本企业<br>用户)可以呼叫此终端。               |
|       | ▶ 所有非匿名用户:只有非匿名登录的用                            |

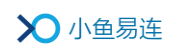

| 参数名称            | 配置说明                                                                                |  |
|-----------------|-------------------------------------------------------------------------------------|--|
|                 | 户可以呼叫此终端。                                                                           |  |
|                 | 选择是否开启终端自动应答的功能。当有呼<br>叫接入时,终端会自动应答,无需用户手动<br>接听。                                   |  |
|                 | 选项包括:                                                                               |  |
| 自动应答            | ≻ 关闭: 当有呼叫接入时, 用户需手动接<br>听。                                                         |  |
|                 | 所有用户:当有呼叫接入时,终端会自动<br>应答,无需用户手动接听。                                                  |  |
|                 | 通讯录用户:当通讯录中的用户呼叫接入时,终端会自动应答,无需用户手动接听。                                               |  |
|                 | 选择是否在呼叫时启动或关闭扬声器。                                                                   |  |
| 扬声器             | 默认情况下,扬声器为打开状态。                                                                     |  |
|                 | 选择是否开启通话免打扰功能。                                                                      |  |
| 通话中免打扰          | 若此功能开启,当终端处于通话中时,如有<br>其他呼叫接入,呼叫直接被拒绝,不显示任<br>何呼叫提示,以保证当前通话不被打扰。远<br>端呼叫终端将提示"对方忙"。 |  |
|                 | 默认情况下,此功能关闭。                                                                        |  |
| λ 合考显示 2 称      | 选择是否显示入会者的名称。                                                                       |  |
| / / ム 石 並 小 石 你 | 默认情况下,此功能开启。                                                                        |  |
| 显示"更多"按钮        | 选择是否在通话中画面显示更多功能按钮。                                                                 |  |
|                 | 默认情况下,此功能开启。                                                                        |  |
| 允许远端遥控本地摄       | 选择是否开启通话中其他终端对本地摄像                                                                  |  |

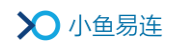

| 参数名称      | 配置说明                     |
|-----------|--------------------------|
| 像头        | 头远端遥控的功能。                |
|           | 默认情况下,此功能开启。             |
| 通话时自动开启视频 | 选择是否在加入通话时启动或关闭本地视<br>频。 |
|           | 默认情况下,此功能开启。             |
| 通话时自动开启麦克 | 选择是否在加入通话时启动或关闭本地麦克风。    |
|           | 默认情况下,此功能开启。             |

3. 配置完成后,按返回键 ( ) 保存设置。

### 9.5 查看其他信息

在设置界面,点击关于,打开关于界面,如图 9-6 所示。
 图 9-6 关于信息界面

| 关于 |         |                          | ~ |
|----|---------|--------------------------|---|
|    |         |                          |   |
|    | 电话客服    | 400-900-3567 <b>&gt;</b> |   |
|    | 视频客服    |                          |   |
|    | 软件版本    |                          |   |
|    | 系统版本    | 2.25.0-596               |   |
|    | 硬件版本    |                          |   |
|    | 序列号     |                          |   |
|    | 无线MAC地址 |                          |   |
|    |         |                          |   |

2. 查看终端的相关参数,参数说明参见表 9-5。

### 表 9-5 其他信息说明

| 参数名称      | 配置说明                                |
|-----------|-------------------------------------|
| 电话客服      | 显示小鱼易联客服电话(400-900-3567)。           |
| 视频客服      | 显示小鱼易联视频客服号码(288288)。               |
| 软件版本      | 显示终端当前运行的软件版本号。                     |
| 系统版本      | 显示终端当前运行的系统版本号。                     |
| 硬件版本      | 显示终端当前运行的硬件版本号。                     |
| 序列号       | 显示终端的 SN 号。                         |
| 无线 MAC 地址 | 显示有线网络的 MAC 地址。                     |
| 有线 MAC 地址 | 显示无线网络的 MAC 地址。                     |
| 上传日志      | 上传终端日志至服务器,用于问题诊断与<br>分析。           |
| 检查更新      | 检查服务器发布的最新版本。若有更新版<br>本,提示用户进行升级更新。 |
| 恢复出厂设置    | 清除终端已有的应用数据,将终端恢复至<br>出厂状态,需谨慎操作。   |

# 10 其他功能管理

NE60 终端还提供以下功能:

● 支持中心

向右滑动主界面,点击**支持中心**图标,打开**支持中心**界面,如图 10-1 所示。界面显示小鱼易连视频客服号码(288288)和电话客服号码(400-900-3567)。用户可根据需要,点击相应号码联系客服中心。

图 10-1 支持中心界面

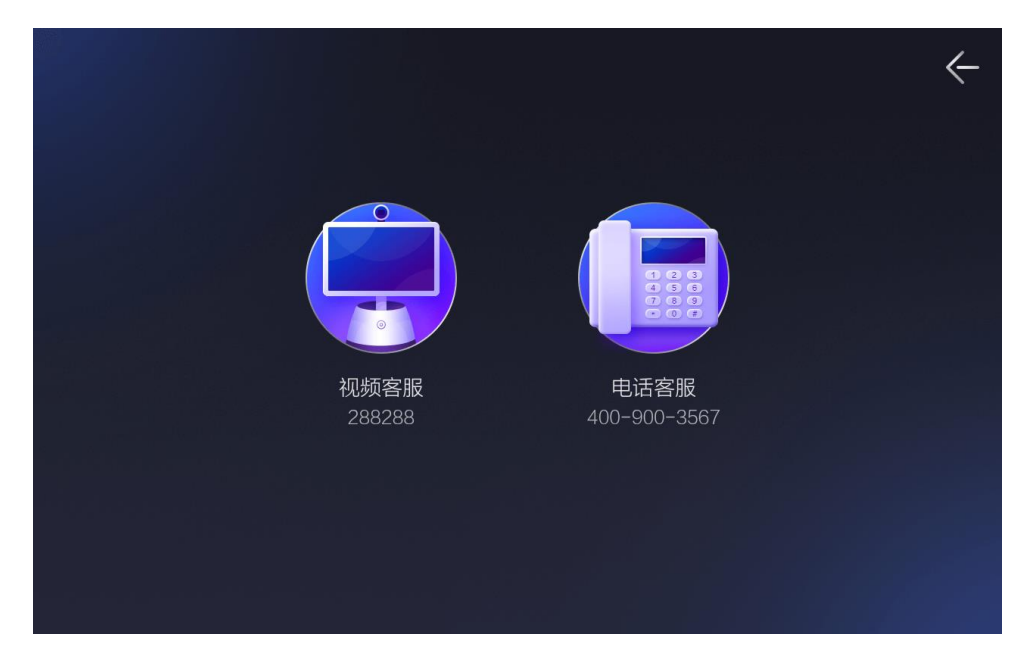

● 下载客户端

向右滑动主界面,点击**下载客户端**图标,打开**下载客户端**界面,如图 10-1 所示。目前,提供以下两种客户端的下载:手机 APP 及电脑客户端(Windows/Mac)。

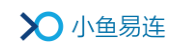

### 图 10-2 下载界面

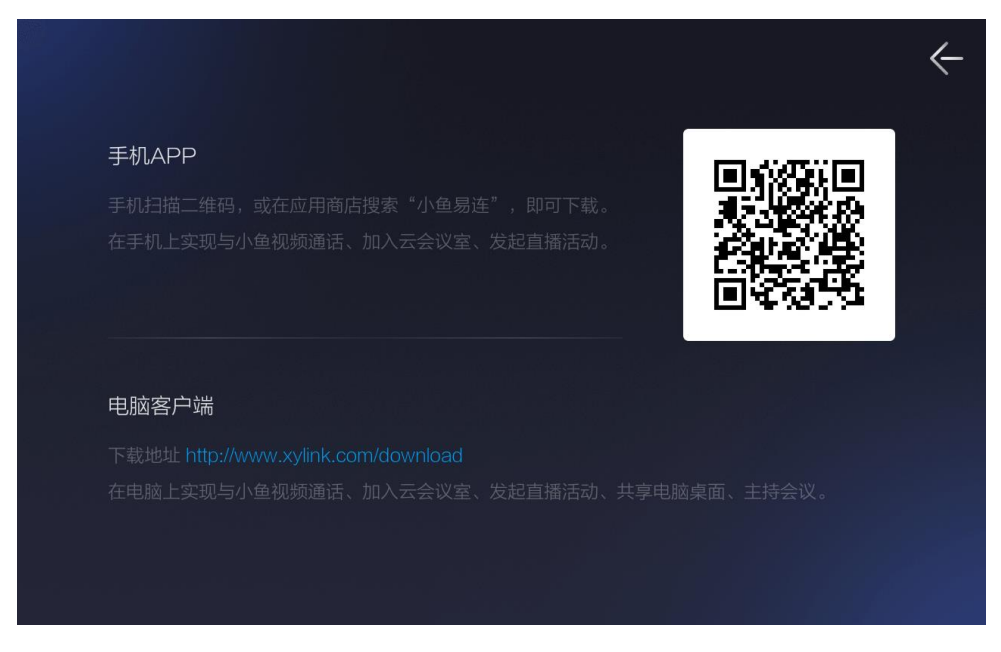

● 文件夹

向右滑动主界面,点击**文件夹**图标,打开**文件夹**界面。在 NE60 终端录制的视频自动保存到云端,用户可在**文件夹**界面中查看、分享、重命名或删除视频文件。